## **Record a Meal**

Last Modified on 08/29/2017 4:36 pm CDT

You can record meals by going to *Meals* >> *Enter Meal*.

- 1. Pick the date the meal was served.
- 2. Select "Non-Infants."
- Choose the type of meal that was served from the dropdown box: breakfast, AM snack, lunch, PM snack, etc.
- 4. Under the "Serving 1" field, provide the meal time.
- Using the drop down menus, select the food items you served at this meal.
  - Hint! Start typing the food name to find the food faster!
- 6. Starting Oct. 1st 2017 and sooner for some, a new option will be added beneath the bread/alternate section to indicate whether or not the food was whole grain-rich. The new CACFP meal pattern requires at least one whole grain-rich food to be served each day.
- 7. Mark the children who were in attendance of this meal.
- 8. For those who provide 2 meal servings of a meal, double tap/click the child's name to mark the child present at both servings so that the 1

and 2 are both highlighted, or just tap the number to indicate the serving the child was present at.

9. Hit the

≡

icon (to the right of the child's name) to indicate that a school-aged child was present when he should have been in school either because school was out or because the child was too sick to attend school.

10. **Save** the meal before leaving the screen.